# Darique - the Gift Module

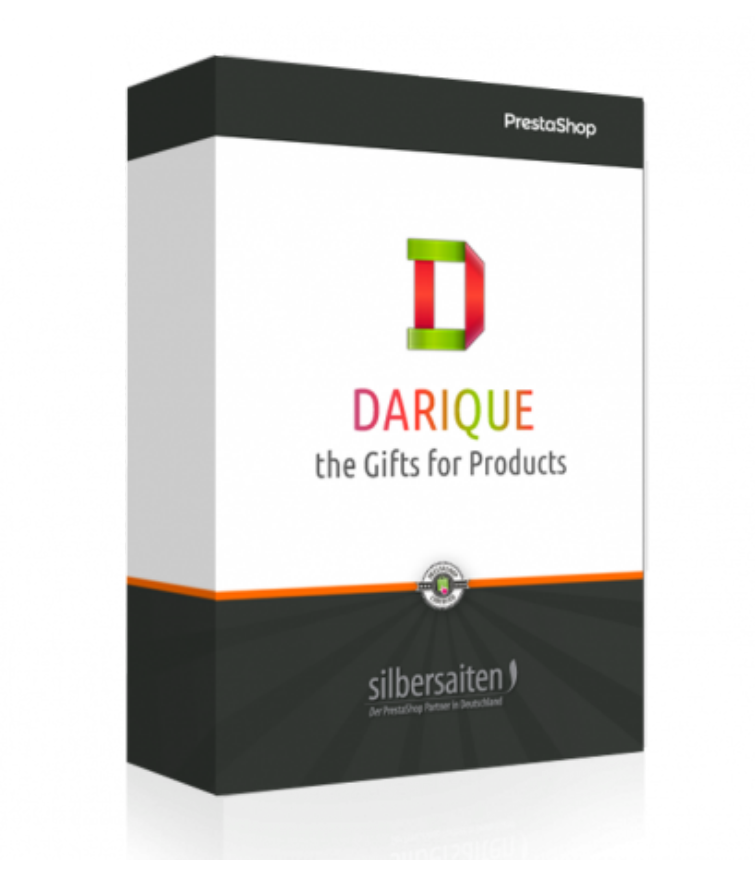

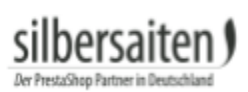

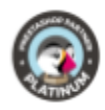

### Tabla de contenidos

| Instalación                    | 2  |
|--------------------------------|----|
| Funciones                      | 2  |
| Configuración base             | 2  |
| Categoría de regalo            | 3  |
| Múltiples regalos              | 3  |
| Con o sin impuestos            | 3  |
| Alerta al administrador        | 3  |
| Número de regalos en la fila   | 3  |
| URLs excluidas                 | 4  |
| Reglas de los regalos          | 4  |
| Pedidos, incluidos los regalos | 7  |
| Frontal                        | 7  |
| Emails (Cliente)               | 10 |
| Emails (Administrador)         | 11 |

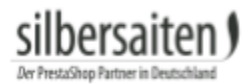

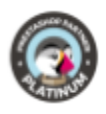

### Instalación

Para instalar el módulo, vaya a Módulos y Servicios> Módulos y Servicios. Haga clic en el botón "Añadir nuevo módulo".

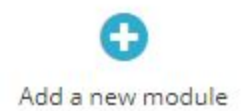

Seleccione el archivo zip del módulo y haga clic en "Upload this module". Una vez cargado e instalado el módulo, aparecerá en la lista de módulos.

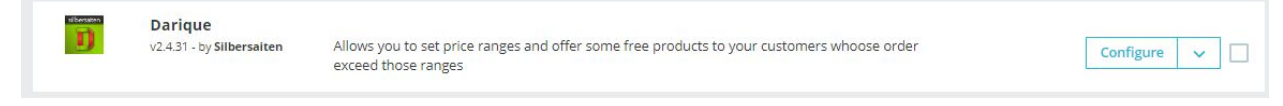

### **Funciones**

Para acceder a las funciones del módulo, haga clic en Price More > Darique o haga clic en el botón "Configure" de la lista de módulos.

#### Configuración base

La configuración base consiste en dos configuraciones, la opción de elegir la categoría de regalos y la opción de habilitar múltiples regalos. Encontrará las configuraciones básicas en Reglas de precio> Darique en la parte inferior.

| Present category                                | 3 - Clothes                                                                                      | r                                                                                                    |
|-------------------------------------------------|--------------------------------------------------------------------------------------------------|----------------------------------------------------------------------------------------------------|
|                                                 | Select category that you want to make your "p<br>to some other category as well. Notice: you wi  | —<br>resents category". Note that it should be inactive at all times, and customers will not have access to produc<br>Il lase present settings if you change presents category.                    |
| Multiple presents                               | YES NO<br>If set to off, more expensive present will overw                                       | rrite the cheaper one, so the customer will only be able to get one present per order.                                                                                                    |
| With or without tax                             | YES NO                                                                                           | amount of the cart with taxes. If set to off, then without taxes.                                                                                                    |
| Alert to the administrator                      | YES NO<br>Send an alert to the administrator that there                                          | is a gift in the order?                                                                                                    |
| The number of gifts to display in row           | How mony gifts should be displayed in the ca                                                     | rouse/                                                                                                    |
| The number of gifts to display in row in mobile | How mony gifts should be displayed in the car<br>version)                                        | rousel (în mobile                                                                                                    |
| Excluded URLs                                   | module/ps_shoppingcart/ajax,cart?update                                                          | e                                                                                                    |
|                                                 | In this field, URLs are added to which the ajax<br>happening, URLs should be added to this field | requests in the trash occur. Since updating the list of available gifts occurs with each ajax-request, sometin<br>I, in which there is no need to update the gift block. The delimiter is a comma. |

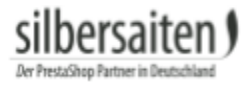

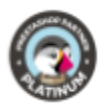

#### Categoría de regalo

El módulo crea una categoría desactivada llamada regalos, donde se deben almacenar todos los productos de regalo. Esta categoría debe permanecer siempre desactivada, a menos que desee utilizar los productos de regalo también como productos comprables. Ahora seleccione la categoría en la que se encuentran sus regalos.

| Present category | 10 - Presents                                                                                                    | T |  |  |  |
|------------------|----------------------------------------------------------------------------------------------------|---|--|--|--|
|                  | Select category that you want to make your "presents category". Note that it should be inactive at all times, and c |   |  |  |  |

#### Múltiples regalos

Si está desactivado, el regalo más caro reemplazará al más barato. El cliente sólo verá un regalo. Cuando se activa, el cliente puede elegir entre varios regalos.

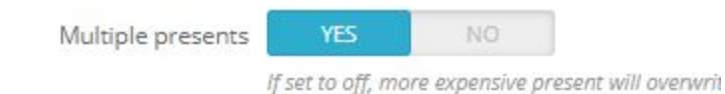

#### Con o sin impuestos

Indique si el importe de la cesta de la compra debe mostrarse incl. o sin impuestos.

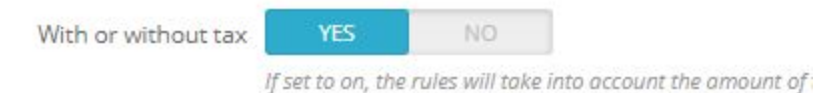

#### Alerta al administrador

Habilite esta opción para notificar al administrador de los pedidos con regalos.

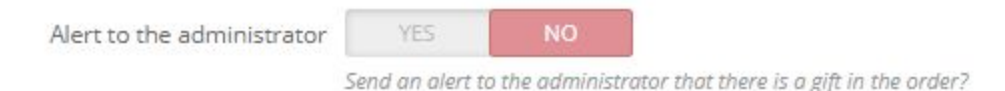

#### Número de regalos en la fila

Esta función le permite establecer cuántos regalos se pueden mostrar en una fila, tanto en el navegador como en la versión móvil. Esto le permite personalizar la apariencia.

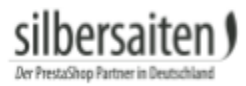

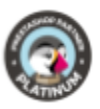

| The number of gifts to display in row           | How more effectively be disclosed in the encoural                      |
|-------------------------------------------------|------------------------------------------------------------------------|
| The number of gifts to display in row in mobile | now mony gijts should be disployed in the coroliser                    |
|                                                 | How many gifts should be displayed in the carousel (in mobile version) |

#### **URLs excluidas**

El módulo actualiza constantemente los regalos. Las actualizaciones se realizan con cada solicitud AJAX, lo que puede hacer que los regalos "flash" ya que se actualizan constantemente. Para evitarlo, introduzca aquí las URL que no requieren actualización constante. Separe las URL con comas. Alternativamente, también puede introducir "modules/paypal/integral\_evolution/confirm.php?id\_cart" (sin comillas). Esto desactiva la actualización constante en toda la tienda y evita que parpadee.

| Excluded URLs |                                                                                                    |
|---------------|----------------------------------------------------------------------------------------------------|
|               | In this field, URLs are added to which the ajax requests in the trash occur. Sin<br>"flash". To prevent this from happening, URLs should be added to this field, in |

### Reglas de los regalos

Haga clic en "añadir nuevo" para definir una nueva regla de regalo

| Rules   | O <sup>©</sup> Settings |                |              |                 |              | i Darique Version: 2.4.31 | 🖈 Rate us | I Changelog | Contact | ADD NEW nodules |
|---------|-------------------------|----------------|--------------|-----------------|--------------|---------------------------|-----------|-------------|---------|-----------------|
| DARIQUE | 2                       |                |              |                 |              |                           |           |             |         |                 |
|         | ID 🕶 🔺                  | Price from 💌 🔺 | Price to 💌 🔺 | Product 💌 🔺     | Category 🌄 🔺 | Manufacturer 💌 🔺          | Limit 🕶 🔺 |             | Enabled | 5               |
| -       |                         |                |              |                 |              |                           |           |             | · •     | Q Search        |
|         | 1                       | 40.00          | 100.00       | <del>17</del> . | -            | -                         | 0         |             | ~       | 🖋 Edit 💌        |
|         | 2                       | 0.00           | 100.00       | =               |              | -                         | 0         |             | ~       | 🖋 Edit 💌        |

• Estado: Habilitar o deshabilitar este regalo.

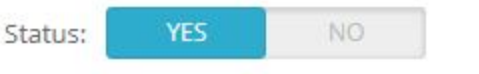

You can limit the range to only one category

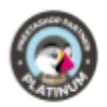

• Precio desde / Precio hasta: Determine en qué rango de precios debe estar disponible este regalo. El regalo sólo puede ser seleccionado por los clientes cuyo valor de la cesta de la compra se encuentre en el rango de precios correspondiente.

| Price from: | € | 50  |
|-------------|---|-----|
| Price to:   | € | 100 |

• Producto: Puede asignar regalos a un producto especial. Introduzca aquí el nombre del producto correspondiente. A medida que escriba, se le harán sugerencias para combinar los productos. Seleccione el producto. Este regalo sólo se mostrará a los clientes que tengan el producto correspondiente en su cesta de la compra.

| Product   | Dre Printed Chiffon Dress |
|-----------|---------------------------|
|           | 7 - Printed Chiffon Dress |
| quantity: | 3 - Printed Dress         |
|           | 4 - Printed Dress         |
|           | 5 - Printed Summer Dress  |
|           | 6 - Printed Summer Dress  |

• Cantidad máxima: Si tiene más de un regalo en esta Regla de Regalo, puede elegir cuántos regalos pueden elegir sus clientes. Introduzca un 0 para que sus clientes puedan elegir cualquier regalo. Introduzca un 1 para que sus clientes sólo puedan elegir un regalo.

| Max quantity: |                                                                  |
|---------------|------------------------------------------------------------------|
|               | Set the number of presents the customer is allowed to choose. E. |

to 2. Set to 0 to allow choosing all optional presents.

• Categoría: Puede desbloquear esta regla de regalo para una categoría específica. Independientemente de la gama de precios seleccionada, este regalo se mostrará a los clientes tan pronto como tengan al menos un producto de la categoría seleccionada en su cesta de la compra.

También puede especificar si el producto debe coincidir con el rango de precios especificado. Si activa esta opción, el regalo sólo se mostrará a los clientes si el producto de la categoría (camisetas) tiene un valor que corresponde a la gama de precios. Esto evitará que los regalos a los que se les asigna un rango de precios muy alto se muestren en un producto muy barato.

Si se utiliza la función de categoría, a sus clientes sólo se les mostrarán los regalos en las condiciones elegidas. Asegúrese de que las condiciones seleccionadas sean

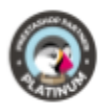

#### alcanzables (Categoría Función Y Función de Fabricante Y sólo un cierto rango de precios puede causar que estas condiciones nunca se apliquen a sus clientes.)

Category:

#### 5 - T-shirts

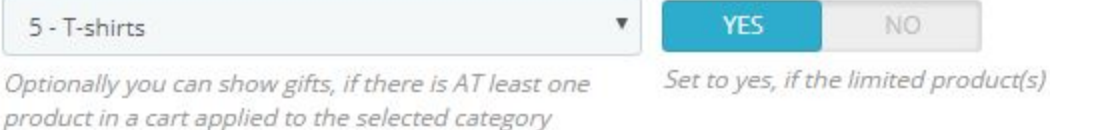

 Un fabricante: Puede desbloquear esta regla de regalo para un fabricante específico. Independientemente de la gama de precios seleccionada, este regalo se mostrará a los clientes tan pronto como tengan al menos un producto del fabricante seleccionado en su carrito de compras.

También puede especificar si el producto debe coincidir con el rango de precios especificado. Si activa esta opción, el regalo sólo se mostrará a los clientes si el producto del fabricante (fabricante de moda) tiene un valor que corresponde al rango de precios. Esto evitará que los regalos a los que se les asigna un rango de precios muy alto se muestren en un producto muy barato.

Si se utiliza la función de fabricante, a sus clientes sólo se les mostrarán los regalos en las condiciones elegidas. Asegúrese de que las condiciones seleccionadas sean alcanzables (Categoría Función Y Función de Fabricante Y sólo un cierto rango de precios puede causar que estas condiciones nunca se apliquen a sus clientes.)

| Manufacturer: | Fashion Manufacturer                                                                                      | 7   | YES           | NO                    |
|---------------|----------------------------------------------------------------------------------------------------|-----|---------------|-----------------------|
|               | Optionally you can show gifts, if there is AT least one<br>product in a cart by the selected manufacturer | Set | to yes, if th | ne limited product(s) |

Regalos: Determine qué regalos pertenecen a esta regla de regalos. Puede añadir varios regalos o sólo un regalo. También tiene la opción de especificar la cantidad de la donación. Por ejemplo, puedes regalar 4 unidades de un regalo, mientras que regalas sólo una unidad de otra. Además, indique si el regalo es "opcional" u "obligatorio". Los regalos que son opcionales pueden ser seleccionados por su cliente. Los regalos que son obligatorios deben ser seleccionados por su cliente.

| Presents: |             | Ŧ   | Optional | ٣ | 1 | Delete |
|-----------|-------------|-----|----------|---|---|--------|
|           | Gift 2      | . • | Optional | Ŧ | 2 | Delete |
|           | Gift        | ¥   | Optional | Ŧ | 4 | Delete |
|           | Add present |     |          |   |   |        |

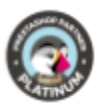

• Acceso a grupos: Seleccione para qué grupos de clientes debería estar disponible esta regla de regalo. Así que usted puede desbloquear algunos regalos sólo para los clientes, mientras que otros regalos también pueden ser alcanzados por los invitados.

| Group access | ID | Group name |  |
|--------------|----|------------|--|
|              | 1  | Besucher   |  |
|              | 2  | Gast       |  |
|              | 3  | Kunde      |  |

### Pedidos, incluidos los regalos

Los regalos en los pedidos se indican con la palabra "Regalo" delante del nombre real del producto. Como resultado, usted sabe, incluso si los productos de regalo son adicionalmente comprables, ya sea un regalo o un producto comprado.

|          | Product                                                            | Unit Price<br>tax excluded. | Unit Price<br>tax included. | Qty | Available quantity | Total<br>tax included. |        |
|----------|--------------------------------------------------------------------|-----------------------------|-----------------------------|-----|--------------------|------------------------|--------|
| 2        | Printed Dress - Size : S, Color : Beige<br>Reference number demo_4 | 50,99€                      | 60,68 €                     | 1   | 267                | 60,68 €                | 🖋 Edit |
| <b>1</b> | Geschenk: Gift 3 - L, Grey, 36                                     | 0,00 €                      | 0,00 €                      | 2   | 848                | 0,00 €                 | 🖋 Edi  |
| <b>1</b> | Geschenk: Gift - M, 36                                             | 0,00 €                      | 0,00 €                      | 1   | 99944              | 0,00 €                 | 🖋 Ed   |
| 2        | Geschenk: Gift 2                                                   | 0,00 €                      | 0,00 €                      | 1   | 99995              | 0,00€                  | P Ed   |

### Frontal

Debajo de la vista general de la cesta de la compra se muestran los regalos. Allí, el cliente puede hacer clic en los regalos que ya ha desbloqueado. A continuación, se anima al cliente a aumentar el valor del carro de la compra para recibir más regalos.

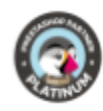

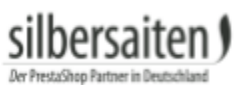

| 1 | Faded Short Sleeve T-shirts<br>SKU : demo_1<br>Size : S, Color : Orange | In stock                   | 19,65 € | 2     | Û              | 39,29€ |
|---|-------------------------------------------------------------------------|----------------------------|---------|-------|----------------|--------|
| N |                                                                         | Total products (tax incl.) |         |       | 39,29€         |        |
|   |                                                                         | Total shipping             |         |       | Free shipping! |        |
|   | 16 <sup>3</sup>                                                         |                            |         | TOTAL |                | 39,29€ |

| TIONAL PRESENTS   | 5 (SELECT BY CLICKING ON C | HECKBOX)    |  |
|-------------------|----------------------------|-------------|--|
|                   |                            |             |  |
| Gift              | Gift 2                     | Gift 3      |  |
| 1                 | 7                          | Ť           |  |
| Quantity : 1      | Quantity: 1                | Quantity: 1 |  |
| RE 10,71 € AWAY F | ROM THESE PRESENTS:        |             |  |
| Gift              | Gift 2                     |             |  |
| 1                 | <b>*</b>                   |             |  |

Los regalos añadidos se mostrarán en el menú desplegable de la cesta de la compra.

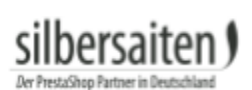

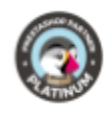

| 📜 Cart 2 | Produ <mark>liti</mark> s 🔶                                        |
|----------|--------------------------------------------------------------------|
|          | View my shopping ca<br>2 x Printed Dress ⊗<br>S, Orange<br>61,88 € |
|          | 2 × Gift<br>Size: M, Shoes Size: 36<br>Gift                        |
| *        | 1 x Gift 2                                                         |
| Shipping | Free shipping!                                                     |
| Total    | 61,88€                                                             |
| Ci       | neck out <b>&gt;</b>                                               |

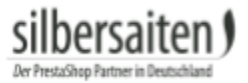

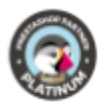

### Emails (Cliente)

Los clientes que han hecho pedidos con regalos, además de la confirmación de pedido habitual, también reciben un correo electrónico con una visión general de los regalos.

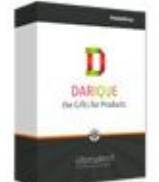

## DARIQUE DEMOSHOP

Gifts for products

### HELLO TEST TEST,

IHRE BESTELLUNG #90

You recieved a present to your order #90.

Your presents:

2 × Gift

1 × Gift 2

You can review your order and download your invoice from the <u>"Order history"</u> section of your customer account by clicking <u>"My account"</u> on our shop.

If you have a guest account, you can follow your order via the <u>"Guest Tracking"</u> section on our shop.

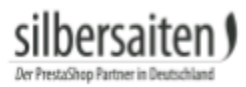

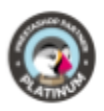

### Emails (Administrador)

Si has activado la opción "Alerta al administrador", recibirás una notificación por correo electrónico sobre los pedidos con regalos.

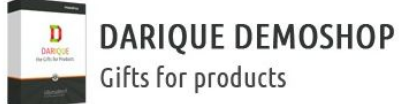

HELLO,

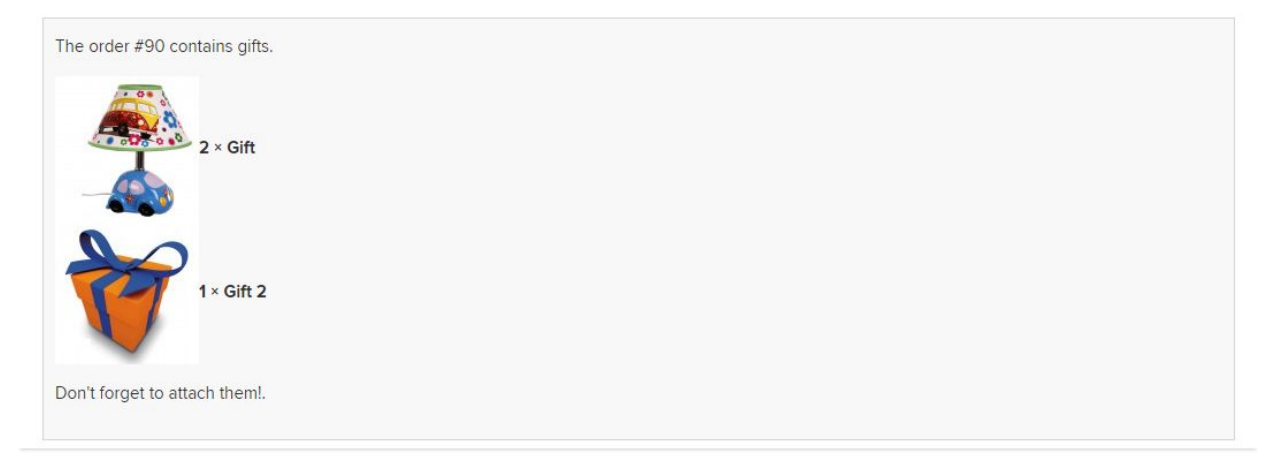